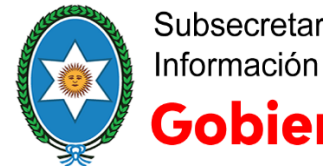

# Firma y verificación de documentos firmados digitalmente con la Plataforma Remota

## Firma de documentos

Requisitos técnicos que debe cumplir el usuario que desea firmar digitalmente un documento a través de la Plataforma de Firma Digital Remota:

- 1. Tener un certificado de firma digital emitido a su nombre por la Autoridad Certificante del Ministerio de Modernización Plataforma de Firma Digital Remota.
- 2. Un teléfono inteligente con una aplicación instalada para generar códigos OTP (One Time Password).
- 3. Documento en formato PDF el cual se pretende firmar digitalmente a través de la Plataforma de Firma Digital Remota (solamente se podrá firmar documentos en formato PDF).

#### Inicio del proceso de firmar digitalmente por parte del suscriptor

1. El suscriptor deberá acceder a:

https://firmar.gob.ar/firmador/

2. Ingresa el usuario (CUIL) y contraseña que estableció cuando realizó el trámite de su certificado.

| 🚯 Sistema de Solicitud de 🗙 🚯 Sistema de solicitud de 🗙                | M Gmail: correo electrónic 🗙 🛛 M Recibidos (2) - pacoelb: 🗙 🛛 🕹 Mi unidad - Google Dri 🗙 | Nueva pestaña 🛛 🗙 🕂 🕂 🗖 🗙                                           |
|------------------------------------------------------------------------|------------------------------------------------------------------------------------------|---------------------------------------------------------------------|
| $\leftrightarrow$ $\rightarrow$ C $$ https://firmar.gob.ar/firmador/#/ |                                                                                          | * 🖬 🛛 🕲 🗄                                                           |
| 🚻 Aplicaciones 📙 Firma Digital                                         |                                                                                          |                                                                     |
| Argentina.gob.ar                                                       |                                                                                          |                                                                     |
|                                                                        | Bienvenido<br>Ingrese los siguientes datos:                                              |                                                                     |
|                                                                        | CUIL<br>CUIL<br>Contraseña                                                               |                                                                     |
|                                                                        | at Contraseña                                                                            |                                                                     |
| <b>==</b> 2 日 💪 🐂 🌖 🥒 🖬                                                |                                                                                          | ج <sup>و</sup> ∧ ا≣ <u>ش</u> ر¢) ESP 11:35<br>15/3/2019 <b>रि</b> ) |

3. Ingresará a la aplicación de la Plataforma de Firma Digital Remota la cual le permitirá al suscriptor, o sea el titular del certificado, firmar digitalmente y verificar documentos firmados.

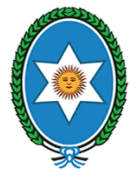

Subsecretaría de Tecnologías de la Información y la Comunicación **Gobierno de Salta** 

4. La plataforma nos exigirá el ingreso del código OTP, este lo obtendrá en el programa

instalado en su teléfono inteligente denominado "Autenticador" , obtenido a través del celular del titular.

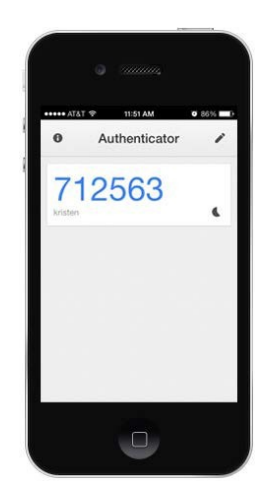

5. Luego ingresaremos ese código en la página del firmador como se muestra en la imagen.

| ~ |                       |  |
|---|-----------------------|--|
|   | Bienvenido            |  |
|   | Ahora ingrese el OTP: |  |
|   | ОТР                   |  |
|   | 4 Otp                 |  |
|   | CANCELAR ACCEDER -D   |  |

6. Luego de haber ingresado el código OTP que aparece en celular del titular, ingresaremos a la interfaz del firmador.

| 🗿 Argentina.g                 | ob.ar          | FIRMAR DOCUMENTO          | VERIFICAR DOCUMENTO | SALIR |
|-------------------------------|----------------|---------------------------|---------------------|-------|
| irm <mark>ar documento</mark> |                |                           |                     |       |
| 🖀 Firma de documento          | p              |                           |                     |       |
| Documento                     |                | <b>③</b> SUBIR DOCUMENTOS |                     |       |
| PIN                           | Ingrese su pin |                           |                     |       |
|                               | FIRMAR 🖍       |                           |                     |       |

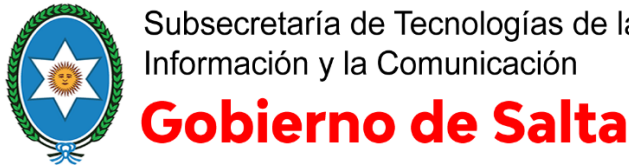

Subsecretaría de Tecnologías de la Información y la Comunicación

7. A continuación, debemos hacer click sobre la barra con la levenda "Subir documentos" y se abrirá un cuadro de diálogo, el cual nos permitirá navegar por las distintas carpetas de nuestra computadora a fin de seleccionar el archivo en formato PDF que se desea firmar.

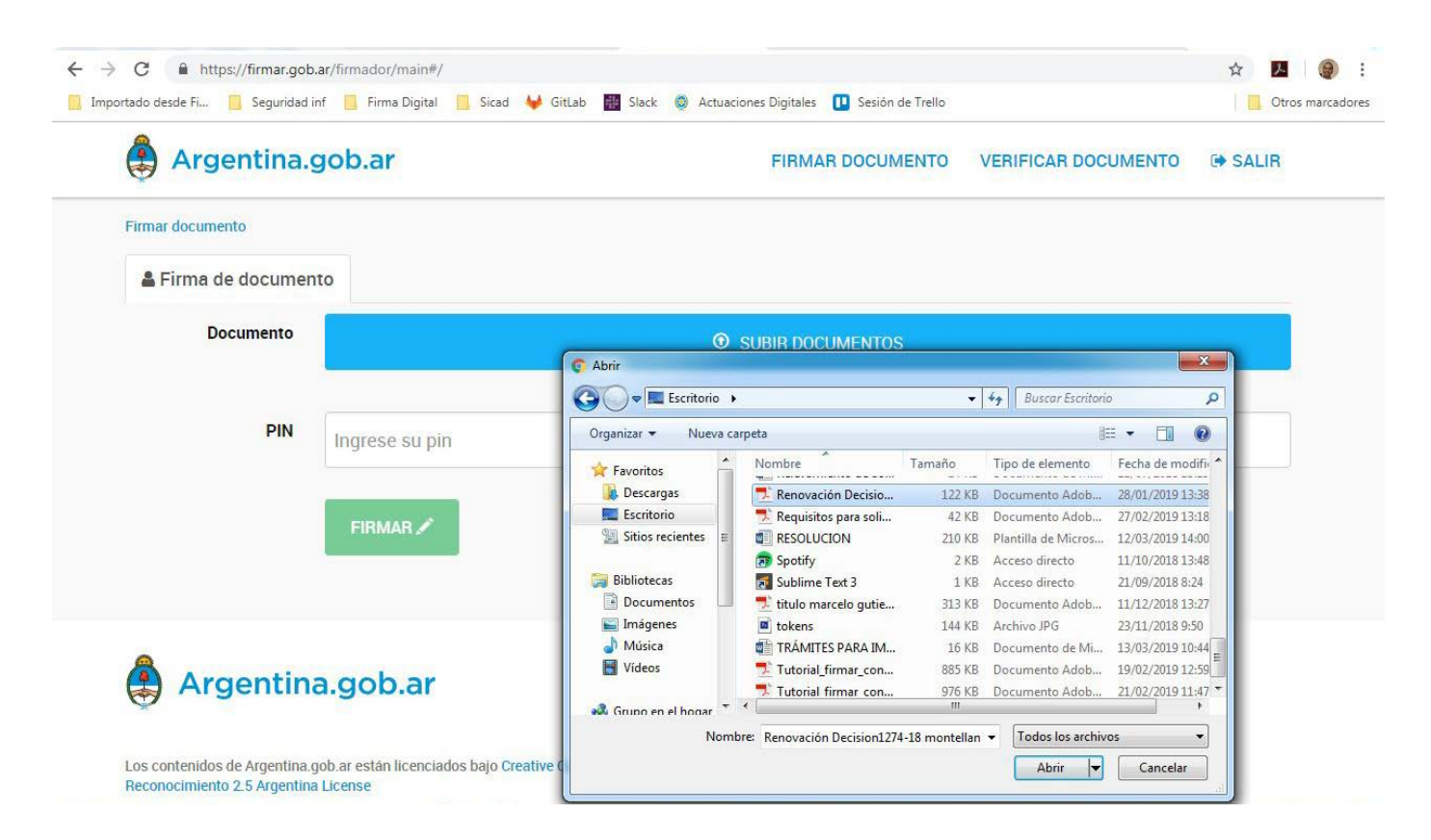

- 8. Una vez seleccionado el archivo presionamos el botón "Abrir", luego el sistema mostrará en el botón azul, el nombre del documento seleccionado.
- 9. A continuación debemos ingresar el PIN para firmar, este PIN fue creado por el titular al momento de realizar el trámite de su certificado ante la Autoridad de Registro (ver Tutorial de solicitud de certificado de firma digital).

| → C A https://firmar.gob.ar/           | firmador/main#/        |             |          |                |                            |                     | 0 <b>1</b> ☆ | 2 🧕         |
|----------------------------------------|------------------------|-------------|----------|----------------|----------------------------|---------------------|--------------|-------------|
| portado desde Fi <u></u> Seguridad inf | 🧾 Firma Digital 📙 Sica | ed 🦊 GitLab | R Slack  | Actuaciones Di | gitales 🔃 Sesión de Trello |                     | L,I          | Otros marca |
| 🎒 Argentina.go                         | ob.ar                  |             |          | F              | IRMAR DOCUMENTO            | VERIFICAR DOCUMENTO | 🕩 SA         | LIR         |
| Firmar documento                       |                        |             |          |                |                            |                     |              |             |
| Erirma de documento                    |                        |             |          |                |                            |                     |              |             |
| Documento                              |                        | RENO        | VACIÓN D | DECISION1274   | 18 MONTELLANG FRAI         | NCISCO PDF 🖋        |              |             |
| PIN                                    |                        |             |          |                |                            |                     |              |             |
|                                        |                        |             |          |                |                            |                     |              |             |
|                                        | FIRMAR 🖍               |             |          |                |                            |                     |              |             |

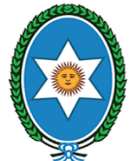

Subsecretaría de Tecnologías de la Información y la Comunicación

# Gobierno de Salta

10. Una vez ingresado el PIN se debe presionar el botón "Firmar"; si el PIN ingresado es correcto aparecerá la siguiente pantalla donde se puede visualizar el documento PDF firmado digitalmente, y sobre el panel derecho, aparecerán los datos del certificado del titular de la firma.

| Argentina gob ar                                                                                                    | EIRMAR DOCUMENTO            |
|----------------------------------------------------------------------------------------------------|-----------------------------|
| - Algentina.gob.al                                                                                                    |                             |
| Verificar documento / Renovación Decision1274-18 montellano francisco.pd                                                                                                    | lf                          |
| 🛓 Documento firmado                                                                                                    |                             |
|                                                                                                    | Detaile del documento       |
| - Stanistics of Stanistics                                                                                                    | Información del certificado |
| constructions with 1274                                                                                                    |                             |
| 00                                                                                                    |                             |
| 1 C12306, X206 A 207 Y 208 C 100 C 100 C 1 |                             |
|                                                                                                    |                             |
| Ting of Law Ting of Law Ting o |                             |
| a present à la constat d'un avec de la constat d'un avec                                                                                                    |                             |
|                                                                                                    |                             |

11. Para descargar el documento firmado se puede presionar el botón "Descargardocumento".

**Importante:** Recordar que la plataforma de firma digital al momento de la descarga renombra el archivo firmado a "Document", por lo que habrá que ponerle nuevamente el nombre correcto al archivo.

Tener en cuenta también que por defecto la misma envía los documentos descargados desde la plataforma a la carpeta "Mis Descargas" en el disco de su PC.

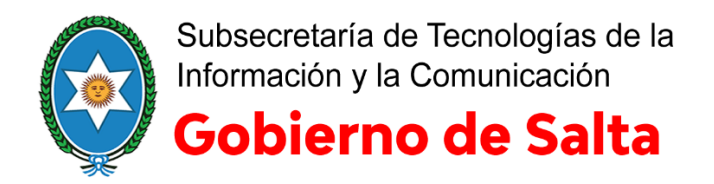

## Verificar documentos firmados digitalmente

Requisitos técnicos que debe cumplir el usuario que desea verificar un documento firmado digitalmente a través de la Plataforma de Firma Digital Remota:

- 1. Tener un certificado de firma digital emitido a su nombre por la Autoridad Certificante del Ministerio de Modernización – Plataforma de Firma Digital Remota.
- 2. Un celular inteligente con una aplicación instalada para generar códigos OTP (One Time Password).
- 3. Documento en formato PDF firmado digitalmente a través de la Plataforma de Firma Digital Remota (solamente se podrán verificar documentos en formato PDF firmados digitalmente a través de la Plataforma de Firma Digital Remota).

### Inicio del proceso de verificación de un documento firmado digitalmente.

1. El suscriptor deberá acceder a:

https://firmar.gob.ar/firmador/

2. Inicia sesión con su usuario y contraseña que estableció en su momento cuando realizó el trámite de su certificado.

| B Sistema de Solicitud d∈ x Sistema de solicitud d∈ x                  | M Gmail: correo electrónii: X M Recibidos (2) - pacoelbi: X 🔒 🦀 Mi unidad - Google Drii X Nueva pestaña | ×   + | - | ٥ | × |
|------------------------------------------------------------------------|----------------------------------------------------------------------------------------------------|-------|---|---|---|
| $\leftrightarrow$ $\rightarrow$ C $$ https://firmar.gob.ar/firmador/#/ |                                                                                                    |       | * |   | : |
| 🚻 Aplicaciones 📋 Firma Digital                                         |                                                                                                    |       |   |   |   |
| Argentina.gob.ar                                                       |                                                                                                    |       |   |   |   |
|                                                                        |                                                                                                    |       |   |   |   |
|                                                                        | Bienvenido                                                                                              |       |   |   |   |
|                                                                        | Bienvenido                                                                                              |       |   |   |   |
|                                                                        | Ingrese los siguientes datos:                                                                           |       |   |   |   |
|                                                                        |                                                                                                    |       |   |   |   |
|                                                                        | CUIL                                                                                                    |       |   |   |   |
|                                                                        |                                                                                                    |       |   |   |   |
|                                                                        |                                                                                                    |       |   |   |   |
|                                                                        | Contraseña                                                                                              |       |   |   |   |
|                                                                        | 6. Contração                                                                                            |       |   |   |   |
|                                                                        | Contrasena                                                                                              |       |   |   |   |
|                                                                        |                                                                                                    |       |   |   |   |
|                                                                        | ACCEDEN                                                                                                 |       |   |   |   |

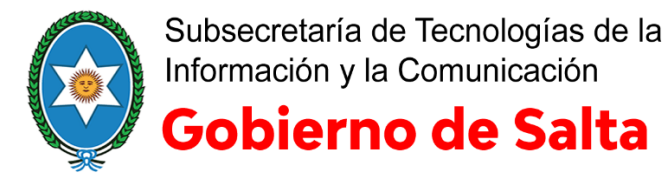

3. Ingresará a la aplicación de la Plataforma de Firma Digital Remota la cual le permitirá al suscriptor, o sea el titular del certificado, firmar digitalmente y verificar documentos firmados. La plataforma nos exigirá el ingreso del código OTP obtenido a través del celular del titular al momento en que este realizó el trámite ante la Autoridad de Registro (ver tutorial de solicitud de certificado).

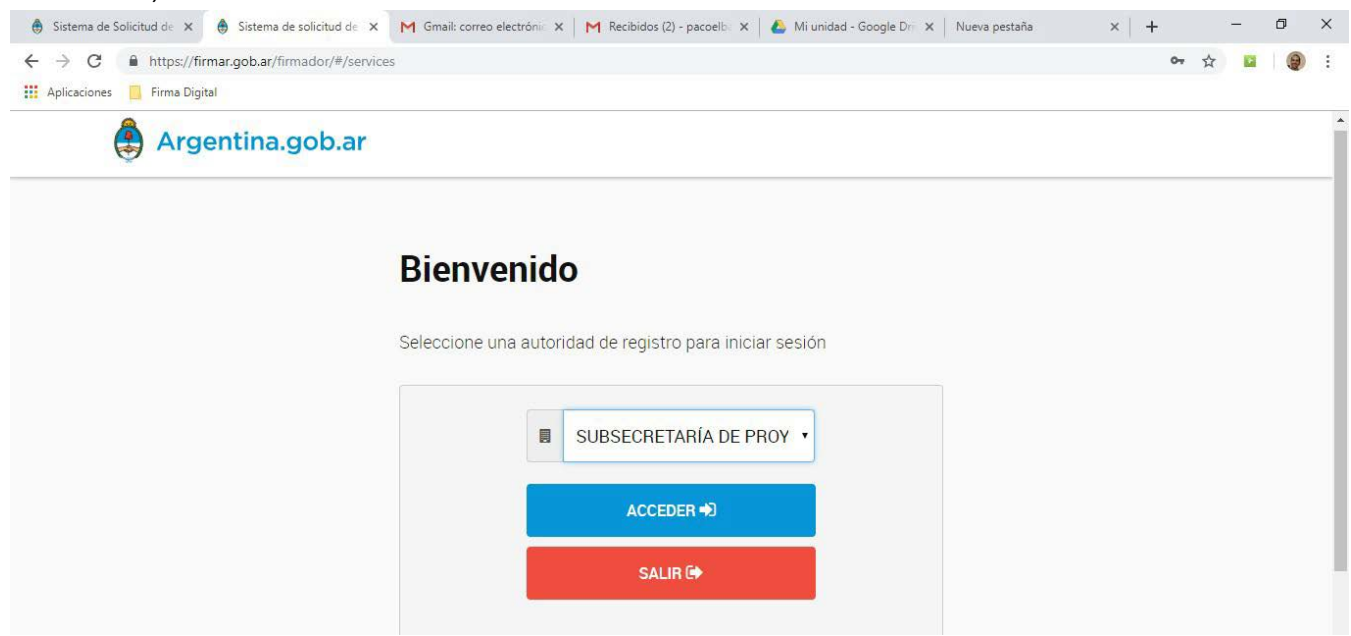

 Una vez ingresado el OTP que aparece en celular del titular visualizaremos la siguiente pantalla.
 Sobre el panel izquierdo del Menú se debe seleccionar la opción "Verificar documento"; aparecerá la siguiente pantalla.

| Argentina.gob.ar             | FIRMAR DOCUMENTO   | VERIFICAR DOCUMENTO | SALIR |
|------------------------------|--------------------|---------------------|-------|
| Verificar documento          |                    |                     |       |
| Le Verificación de documento |                    |                     |       |
| Documento                    | • SUBIR DOCUMENTOS |                     |       |

5. Se debe seleccionar la barra con la leyenda "Subir documentos"; al presionar el botón se abrirá un cuadro de diálogo el cual nos permitirá navegar por las distintas carpetas de nuestro sistema a fin de seleccionar el archivo en formato PDF firmado digitalmente que se desea verificar.

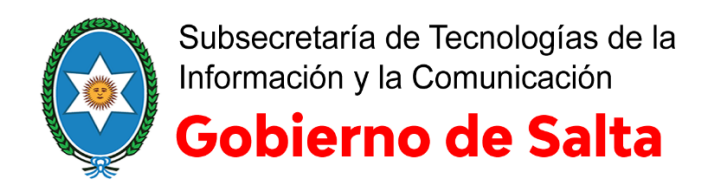

| Verificar documento              |                          |                                                                                                    |                  |                     |                    |
|----------------------------------|--------------------------|----------------------------------------------------------------------------------------------------|------------------|---------------------|--------------------|
| Verificación de documento        |                          |                                                                                                    |                  |                     |                    |
| Documento                        | 000.8                    | ILMILO PEDR BOR                                                                                                    | J.               |                     |                    |
|                                  | O Abrir                  | CONTRACTOR OF A DESCRIPTION OF A DESCRIPTION OF A DESCRIP |                  |                     | ×                  |
|                                  |                          |                                                                                                    | ÷                | ♦ Buscar Escritoria |                    |
| Contraction of the second second | Oranging - Nivers and    | -                                                                                                    |                  |                     |                    |
| VERIFICAR 🖍                      | Organizar + Ivueva carpe | .a                                                                                                    | -                |                     | ···                |
|                                  | 😤 Favoritos              | Nombre                                                                                                    | lamaño           | lipo de elemento    | Fecha de modifie   |
|                                  | Descargas                | doc_ejemplo_PFDR                                                                                                    | 388 KB           | Documento Adob      | 25/01/2019 11:19   |
|                                  | Escritorio               | Documen Tipo: Docun                                                                                                    | nento Adobe A    | crobat \dob         | 08/11/2018 9:34    |
|                                  | Sitios recientes E       | FIRMA DIA Fecha de mi                                                                                                    | odificación: 25/ | 01/2019 11:19       | 13/11/2018 9:34    |
|                                  |                          | house                                                                                                    | 2 KB             | Archivo PNG         | 07/02/2019 11:49 - |
|                                  | Bibliotecas              | Informe firma digit                                                                                                    | 1.193 KB         | Documento Adob      | 09/08/2018 13:36   |
|                                  |                          | JInforme firma digit                                                                                                    | 2.348 KB         | Documento Adob      | 26/10/2018 10:03   |
|                                  | -) Música                | Informe_de_Auditor                                                                                                    | 1.065 KB         | Documento Adob      | 25/02/2019 12:03   |
| A                                | Videos                   | 🐊 JDownloader 2                                                                                                    | 3 KB             | Acceso directo      | 04/09/2018 11:06   |
| 😫 Argentina.gob.ar               |                          | 🚾 logo                                                                                                    | 15 KB            | Archivo PNG         | 26/02/2019 11:40 👻 |
|                                  |                          |                                                                                                    |                  |                     |                    |

6. Al presionar el botón "Abrir" aparecerá sobre la barra el nombre del archivo en formato PDF seleccionado que se desea verificar.

| Argentina.gob.ar          | FIRMAR DOCUMENTO VERIFICAR DOCUMENTO 🖙 SALIR |
|---------------------------|----------------------------------------------|
| /erificar documento       |                                              |
| Levificación de documento |                                              |
| Documento                 | DOC_EJEMPLO_PFDR.PDF 🛩                       |

7. Al presionar el botón "Verificar" observaremos la siguiente pantalla donde se puede visualizar el documento PDF firmado digitalmente y sobre el panel derecho aparecerán los datos del certificado del titular de la firma.

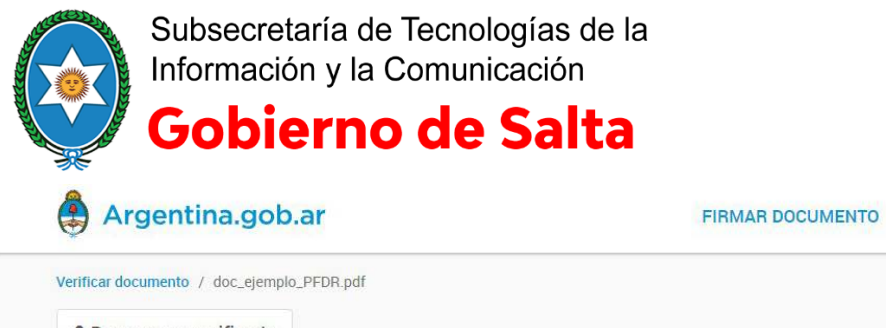

|                                                                                                    | Detalle del documento                 |
|----------------------------------------------------------------------------------------------------|---------------------------------------|
|                                                                                                    | O información del certificado         |
| n notoenaantarran 26<br>Antoenaantarran 26<br>Antoenaantarran antoenaan                                                                                                    | Nombre completo: AC Raíz              |
| We be a reaction of the data database in a 's descendent and the database     Constantiation be a reaction of the database in a finite database database of the database     Constantiation     Constantiation                                                                                                    | Número de serie: 17988864353386910358 |
| Paparaging the second second secon          | Emitido por: AC Raíz                  |
| <ul> <li>The contrast is the contrast is the charge of the contrast is the contrast is the charge of the contrast is the contrast is the c</li></ul> | Fecha de emisión: 22-11-2007          |
| HIGH DE LA CONTRACTION DE LA CONTRACTION DE L          |                                       |
| emprise manufale à province de province press.<br>MPTERS 76. La province destructions et press.<br>MPTERS 76. La province destructure con université de la distriction and la distribution de la distribution<br>distribution de la distribution de la distributición de la distributición de la distributición  | Fecha de expiración: 17-11-2027       |

VERIFICAR DOCUMENTO

SALIR